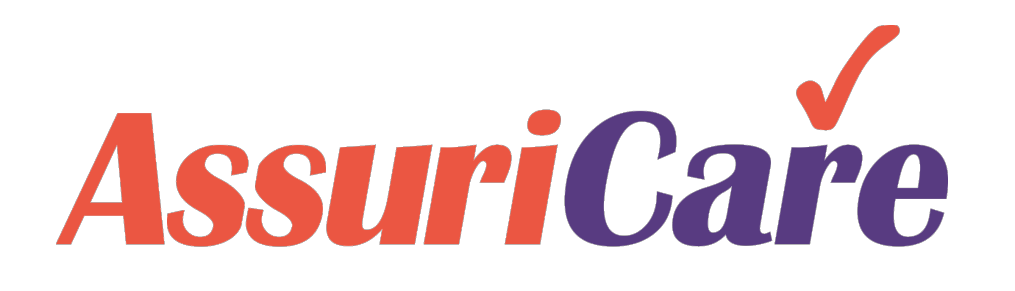

# RegistryConnect Training

AssuriCare Overview

### Agenda

>Welcome to AssuriCare!

>AssuriCare Electronic Payment Process

Introducing AssuriCare to Clients / Families and Caregivers

Questions & Next Steps

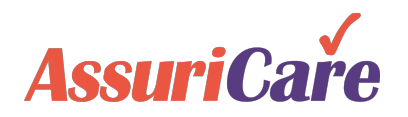

### Welcome to AssuriCare!

- We're excited to partner with you!
- You have the support of our full team
- This presentation will go through current features but we're constantly updating and improving our services

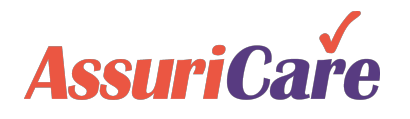

### Meet the Team

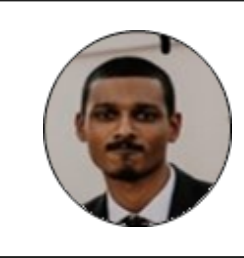

Nick Lena Client Success Manager Email: <u>n.lena@assuricare.com</u> Phone: 781-795-8128

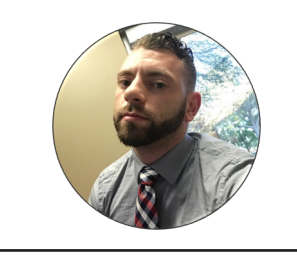

Drew Duclos Client Success Specialist Email: <u>a.duclos@assuricare.com</u> Phone: 781-795-8169

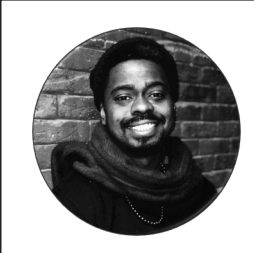

William Heard Account Manager Email: <u>w.heard@assuricare.com</u> Phone: 781-795-8194

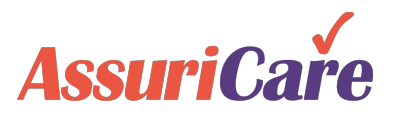

## Introducing AssuriCare

#### **Benefits for Registries**

- Reduce administrative hassle
  - Eliminate need for multiple checks
  - Eliminate messy and hard to read caregiver logs and slips
- Caregivers use the AssuriCare Mobile App to record the hours/days care provided
  - Prevents "he said/she said" situations
- Automate LTCI claims
   submissions
  - Reduce rejections, and expedite payments

#### Benefits for Clients & Families

- Allow families to focus on their loved ones, not on managing payments
- Access an online portal
  - See exactly what has been paid and the hours/days that care is provided
  - Updated in real-time

#### **Benefits for Caregivers**

- Electronic tracking of payments
- Receive payment on a regular basis

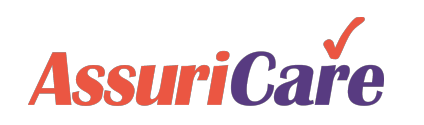

### Agenda

>Welcome to AssuriCare!

AssuriCare Electronic Payment Process

Introducing AssuriCare to Clients/Families and Caregivers

Questions & Next Steps

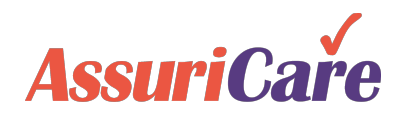

## AssuriCare Electronic Payment Process

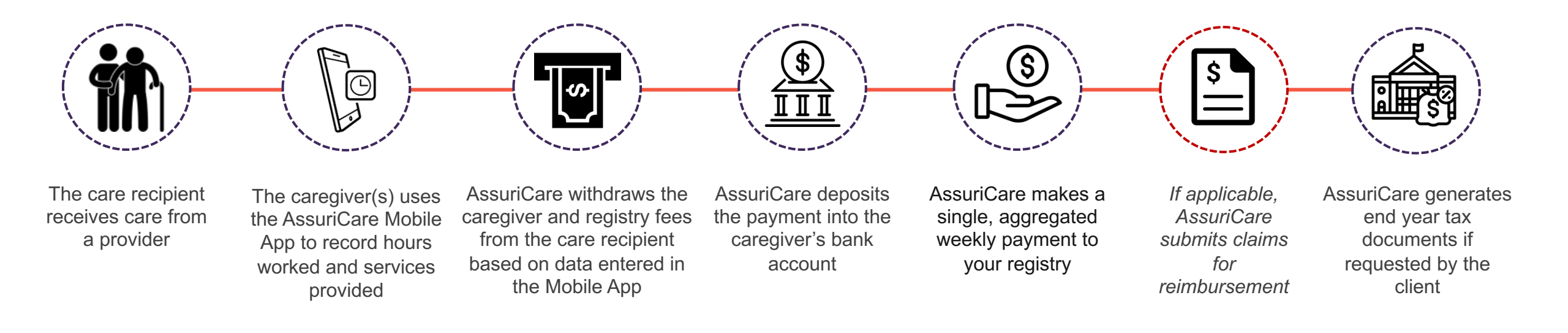

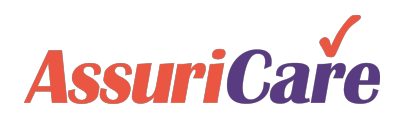

## Client Enrollment – 2 Steps

**AssuriCare** 

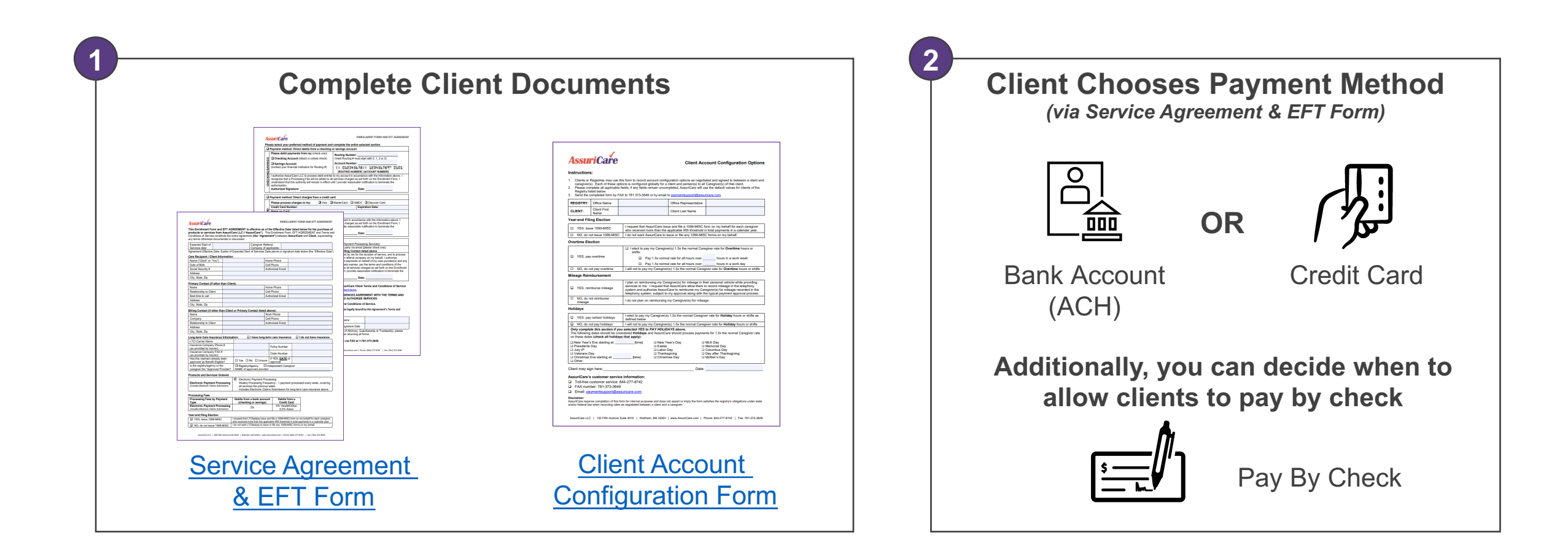

Note: we'll go over adding clients to the RegistryConnect platform in later training

## Caregiver Enrollment – 2 Steps

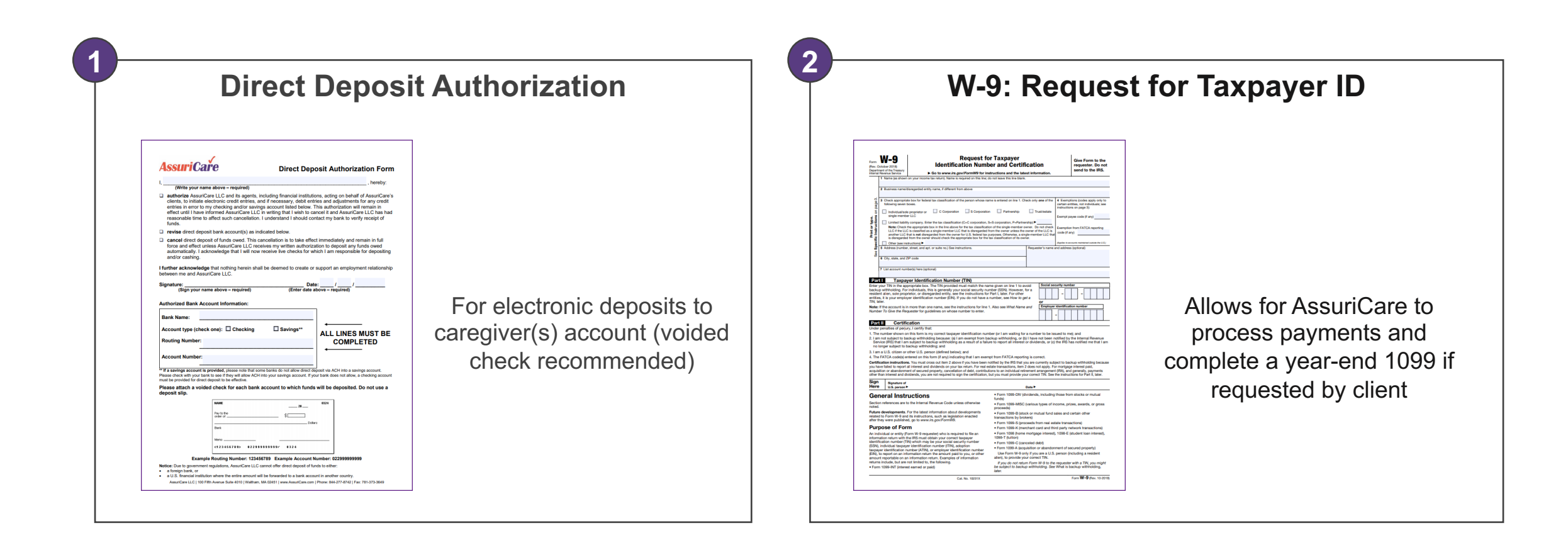

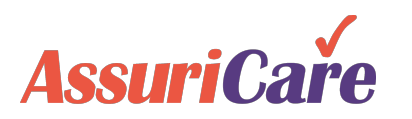

Note: we'll go over adding caregivers to the RegistryConnect platform in later training

## AssuriCare Mobile App Features

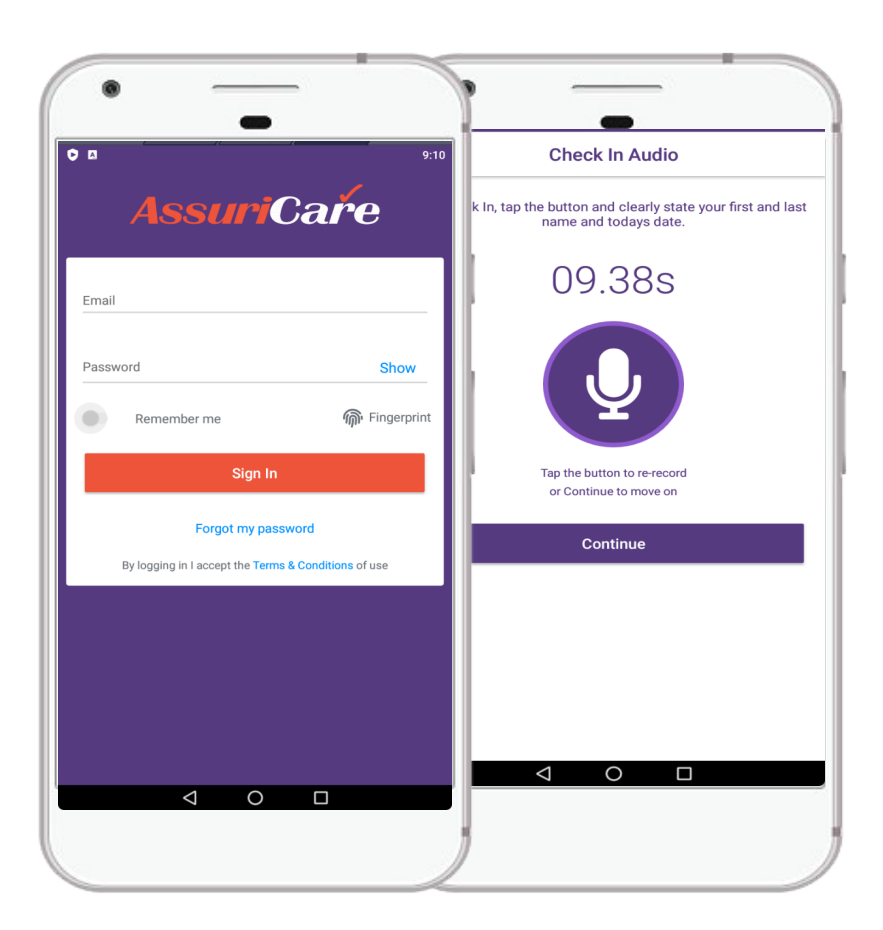

- Check-in and check-out for shifts
- View a list of their clients and associated pay descriptions
- Enter type(s) of care provided during a shift (ADL's, IADL's)
- Set a reminder to check-out of a particular shift
- View current and past payments / time entries
- Enter mileage (if applicable)
- View contact information / profile / reset password

Note: Telephony can serve as a backup option if app is not available.

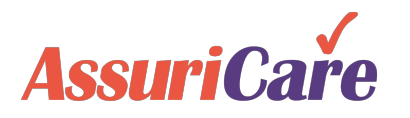

## **Mobile App Demonstration**

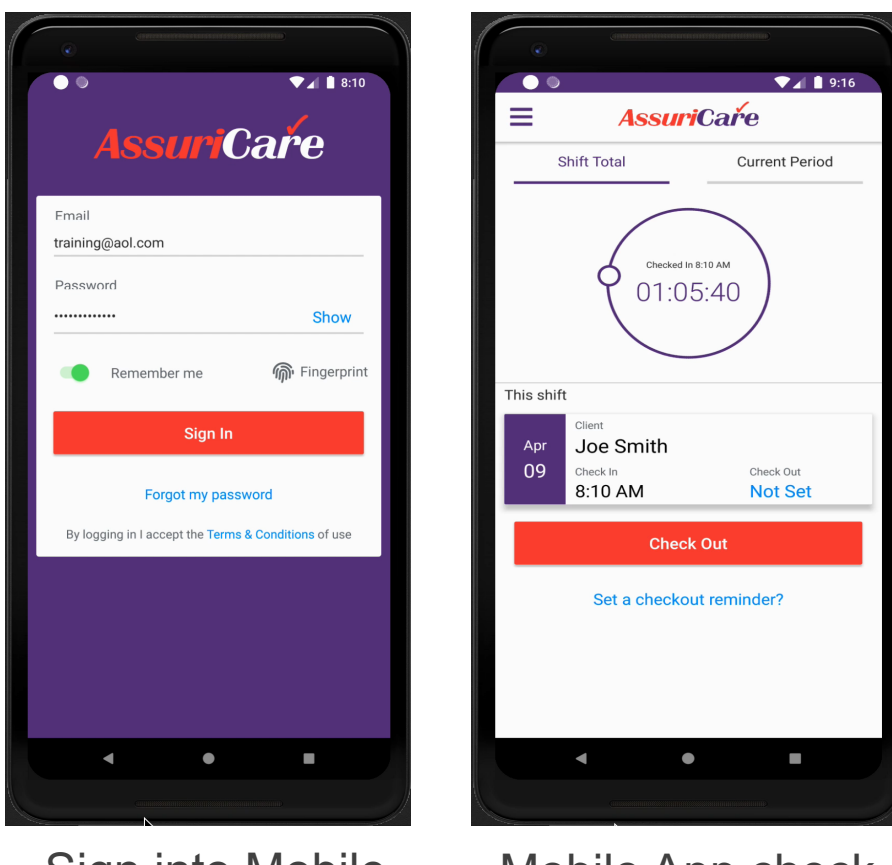

Caregivers record hours using the **AssuriCare Mobile App**:

- 1. Sign in to the AssuriCare mobile app using their smart phone.
- 2. Click on the name of the client that they are providing care to.
- 3. Caregiver records their name and the date.
- 4. Press the check-in button.
- Check-out process is the same but the caregiver has the option to include ADLs, IADLs and mileage.

Sign into Mobile App

Assir

Mobile App check out process

## **Client Review Process**

#### Anytime during week

#### Following Monday

- Client/Primary contact can log in and view and edit caregiver hours/shifts at any point during the week (prior to processing)
- However, it is not necessary for the client/primary contact to 'approve' the caregiver(s) hours each week:
  - Clients can easily view the payment amounts scheduled to be withdrawn
  - Edits/adjustments can easily be made the following week

Weekly email sent to clients/primary contact and to caregivers every Monday morning

#### Payment Finalized Tuesday afternoons

 A second confirmation email is sent to both the client and caregiver(s) once the payment has been finalized

Note: if AssuriCare is submitting invoices to an LTC Insurer for reimbursement on behalf of the client, the primary contact must go online and approve the invoices for LTC Insurance submission to occur

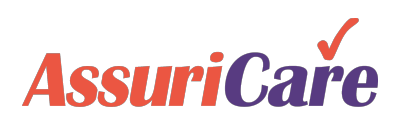

## Review of CWP (Client Web Portal)

| AssuriCare      |            |                         |                     | Ge |
|-----------------|------------|-------------------------|---------------------|----|
| 希 Home          |            |                         |                     |    |
| ① Time Entries  |            |                         |                     |    |
| My Caregivers   | Tim        | e Entries My Caregivers | My Contacts         |    |
| My Contacts     |            | Welcome Back, CWPClient | Testing_1           |    |
| ⑦ FAQ's         |            |                         |                     |    |
| Contact Us      |            | Quick Actions           |                     |    |
| Change Password |            | $\bigcirc$              | 5                   |    |
| C→ Log Out      |            | Contact Us              |                     |    |
|                 |            | My Information          |                     |    |
|                 | My Profile |                         |                     | ^  |
|                 |            | Cell Phone              | Address1            |    |
|                 |            | Phone number            | Address1            |    |
|                 | CT         | Home Phone              | Address2 (Optional) |    |
|                 | 01         | (508) 123-1156          | Address2            |    |
|                 |            | E                       |                     |    |

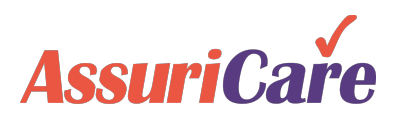

## AssuriCare Electronic Payment Process

AssuriCare

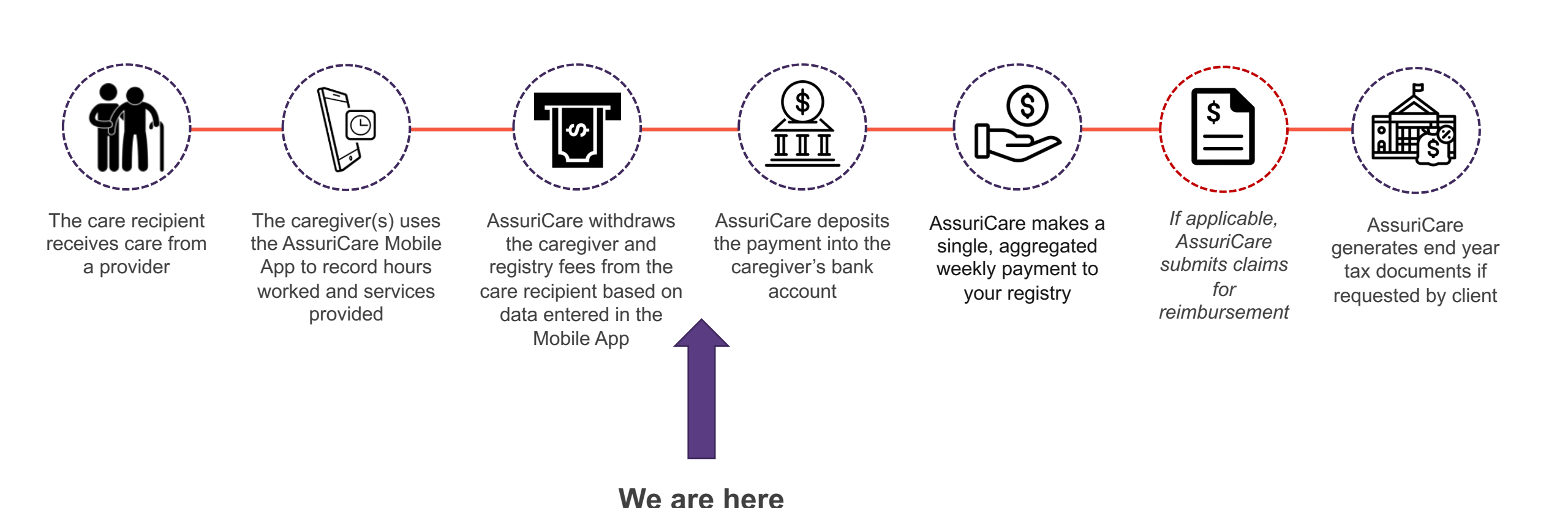

# If a caregiver forgets to record a shift (3 Options)

Option 1

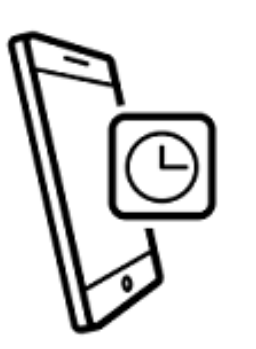

Option 2

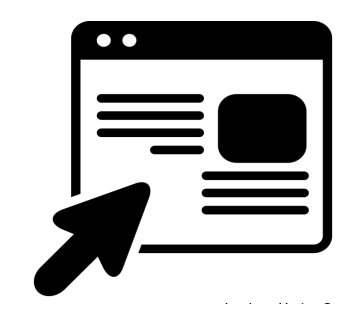

Caregivers will receive text msg / email and can call into the timecard update (TUP) self service system by calling our Customer Service line at 844-277-8742

Families can log onto the online portal and update the shift(s) to reflect the correct check-in and check- out time

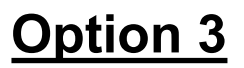

| RegistryConnect                   |                                                                                                    |                                                                                                    | Notices (0) Welcome tra.raymon<br>Wednesd               | ids@ Training Registry1 ×<br>lay, April 15, 2020, 1:51:42 PM                                                     |
|-----------------------------------|----------------------------------------------------------------------------------------------------|----------------------------------------------------------------------------------------------------|---------------------------------------------------------|----------------------------------------------------------------------------------------------------|
| Home Scheduler Clients Caregivers | Referral Sources Reports                                                                                                    | Tasks Messages Settings                                                                                                    |                                                         |                                                                                                    |
| 🖼 🖼 🎩 🍇 🍇                         |                                                                                                    |                                                                                                    |                                                         |                                                                                                    |
| Visual Reports                    |                                                                                                    |                                                                                                    |                                                         | ۵                                                                                                    |
| Weekly Visit Status               | c                                                                                                    | Visit Hours Status Trend C 🕀                                                                                                    | Active Caregivers & Clients for 2020 $\mathbb{C}\oplus$ | Unread Messa 🔿                                                                                                   |
| 64/13 - 64/19229                  | Vinsustand and Caragiver<br>In-started Visite (1)<br>Over Duration Visite (2)<br>VIV Exceptions (6)<br>Unschedubide Clients<br>max 16 Days (0)<br>Unschedubide Clients<br>max 16 Days (1) | Al Valis Bar         Start:         Apr         2020         >           36         -         -         -         -         -         -         -         -         -         -         -         -         -         -         -         -         -         -         -         -         -         -         -         -         -         -         -         -         -         -         -         -         -         -         -         -         -         -         -         -         -         -         -         -         -         -         -         -         -         -         -         -         -         -         -         -         -         -         -         -         -         -         -         -         -         -         -         -         -         -         -         -         -         -         -         -         -         -         -         -         -         -         -         -         -         -         -         -         -         -         -         -         -         -         -         -         -         -         - | Year: 2020 -                                            | Find Available (0)<br>Internal Messages (C)<br>Client Messages (0)<br>Voice Messages (0)<br>AssuriCare Nodes (5) |
| Summaries                         |                                                                                                    |                                                                                                    |                                                         | ۵                                                                                                    |

Registry staff may edit shifts via the RegistryConnect platform

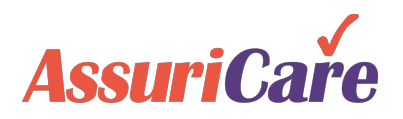

## Long-Term Care Insurance Claim Submissions

For any clients with long-term care insurance, AssuriCare can submit claims on their behalf for reimbursement directly to the carrier

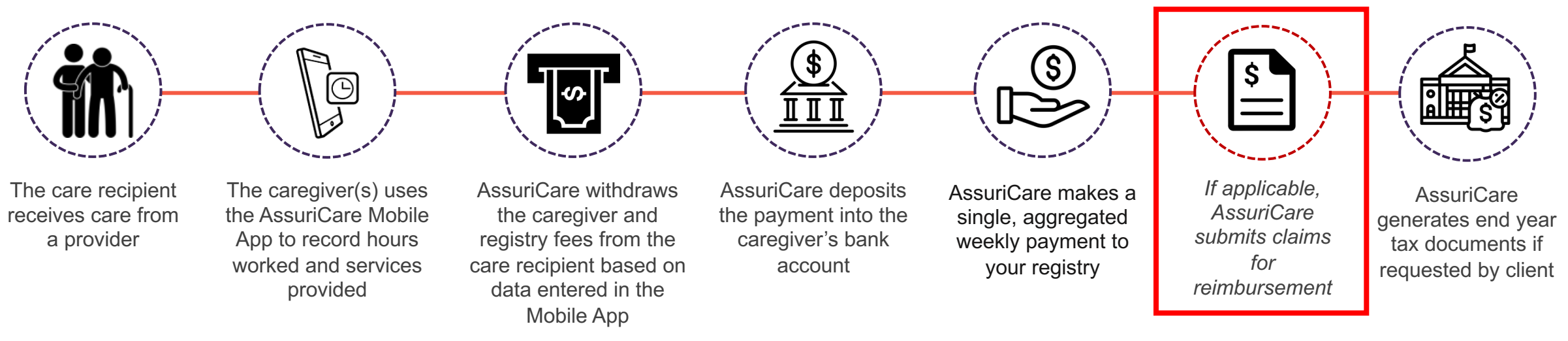

#### In order for AssuriCare to do so, clients must:

- Include client LTCI information on the AssuriCare agreement
- Or via the <u>Long-Term Care Insurance</u> <u>Claims Submission Request Form</u> (used after initial enrollment)
- Ensure that their caregiver(s) enter any applicable ADLs/IADLs while using the mobile app
- Be benefit eligible

- Approve the payment and invoice via the portal.
- Carriers require that each submission be electronically signed before AssuriCare can submit the claim to the carrier

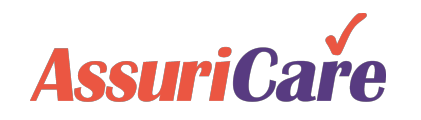

### Agenda

>Welcome to AssuriCare!

AssuriCare Electronic Payment Process

Introducing AssuriCare to Clients / Families and Caregivers

Questions & Next Steps

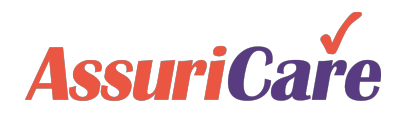

### Introducing AssuriCare to Clients and Their Families

- Will vary depending on how you are approaching the client (home visit, letter, phone or a combination)
- >Will vary depending on whether the client is an existing client or a new client
- Regardless of current client status, clients who express concern about changing payment systems are asking you to reassure them about why this is the best method for them to use, and why you have chosen AssuriCare as a partner in your business.
  - □ Encourage office staff to find out the root cause of the objection
  - □ Strategies to assist can be found in our FAQs.

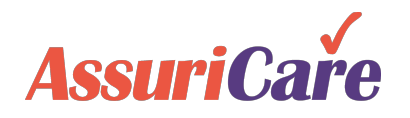

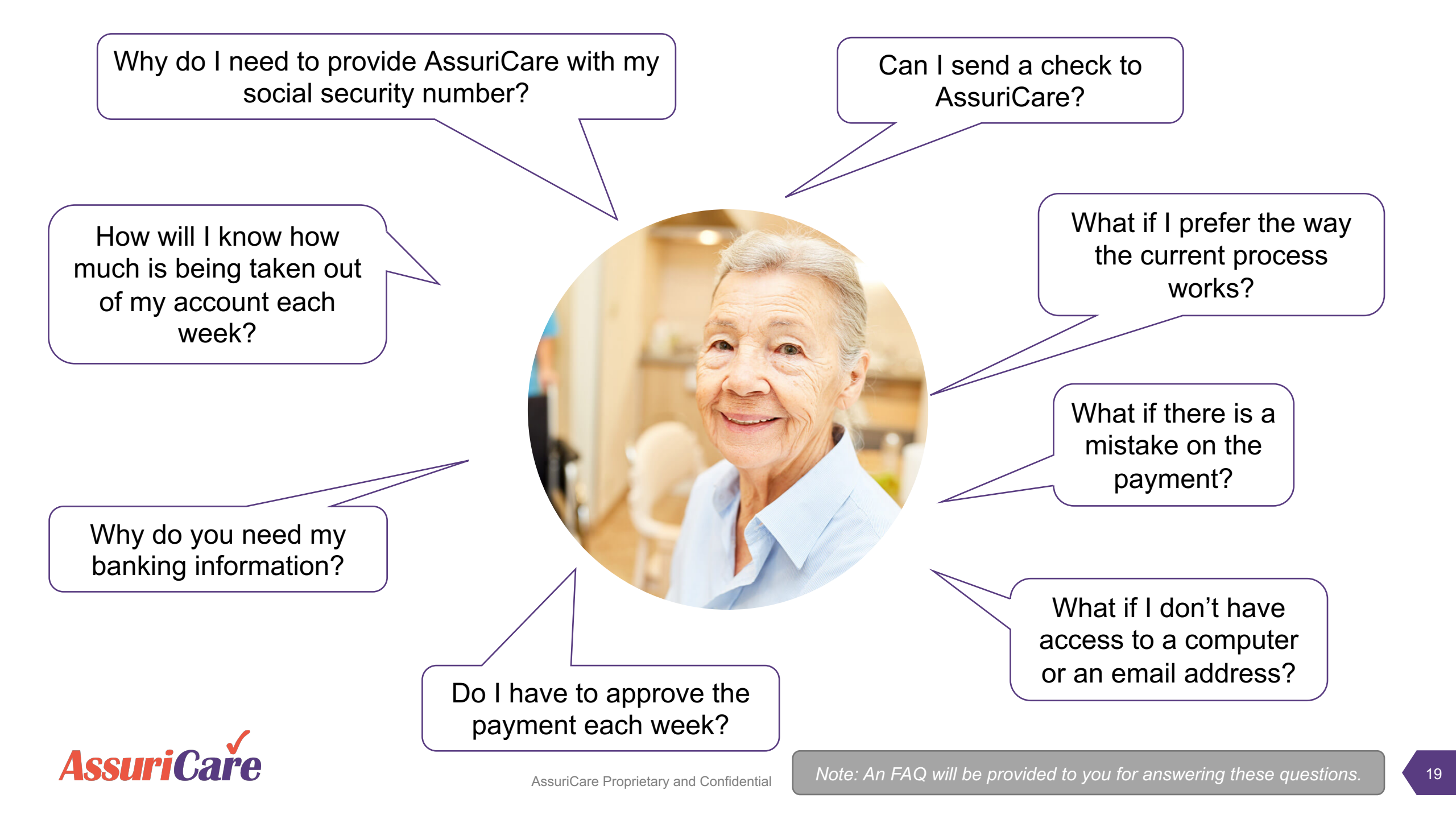

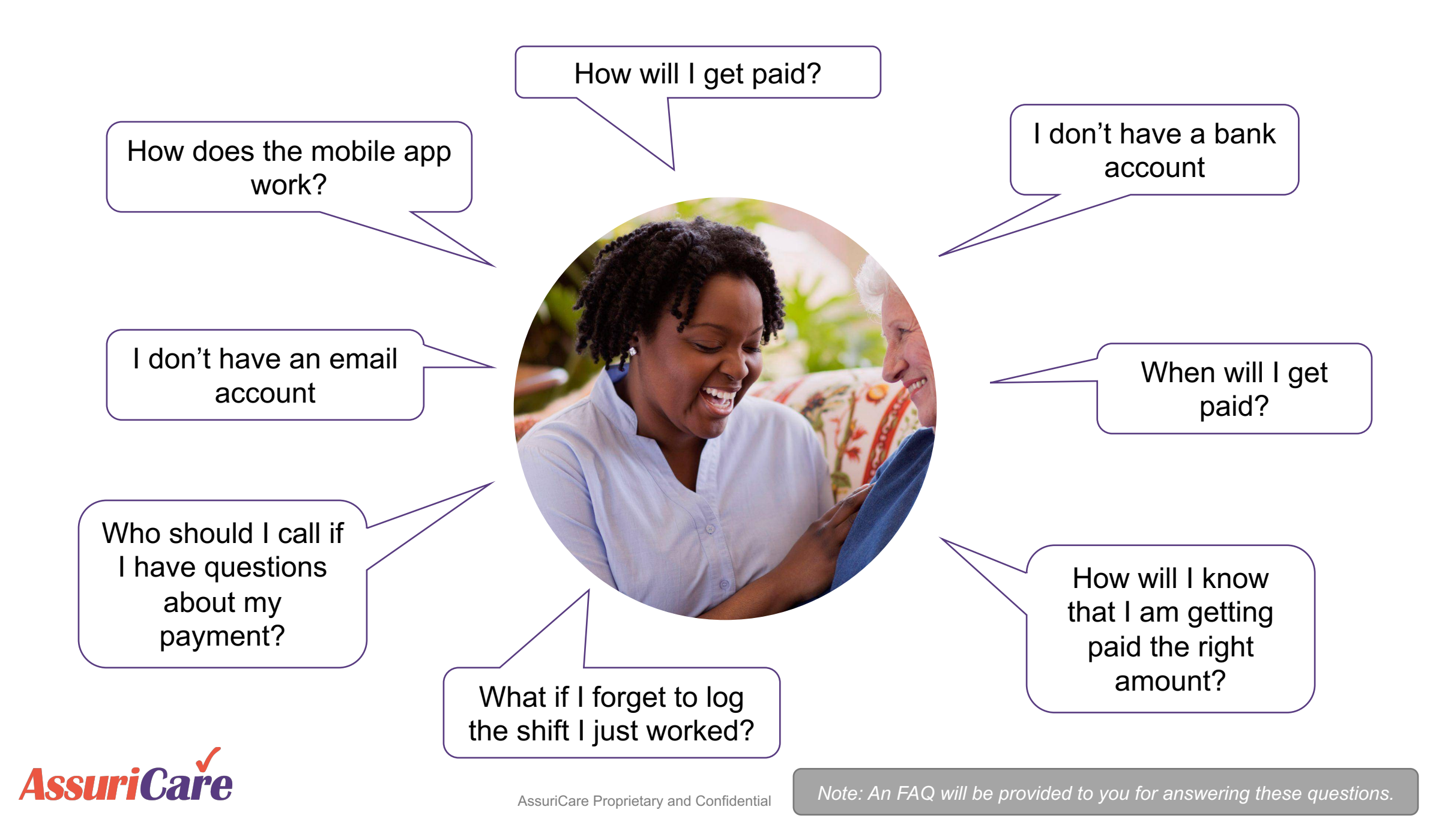

### Agenda

>Welcome to AssuriCare!

>AssuriCare Electronic Payment Process

Introducing AssuriCare to Clients/Families and Caregivers

Questions & Next Steps

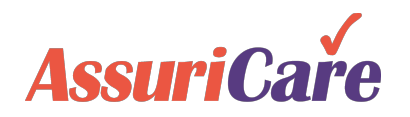

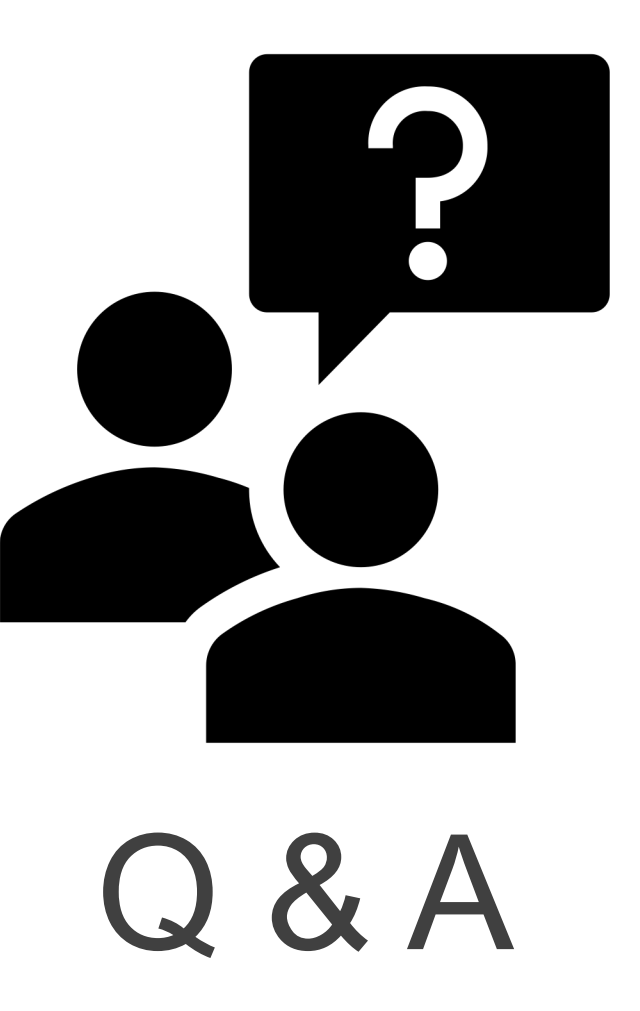

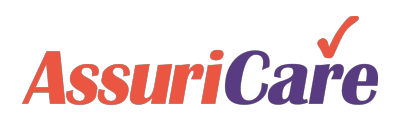

## What's Next?

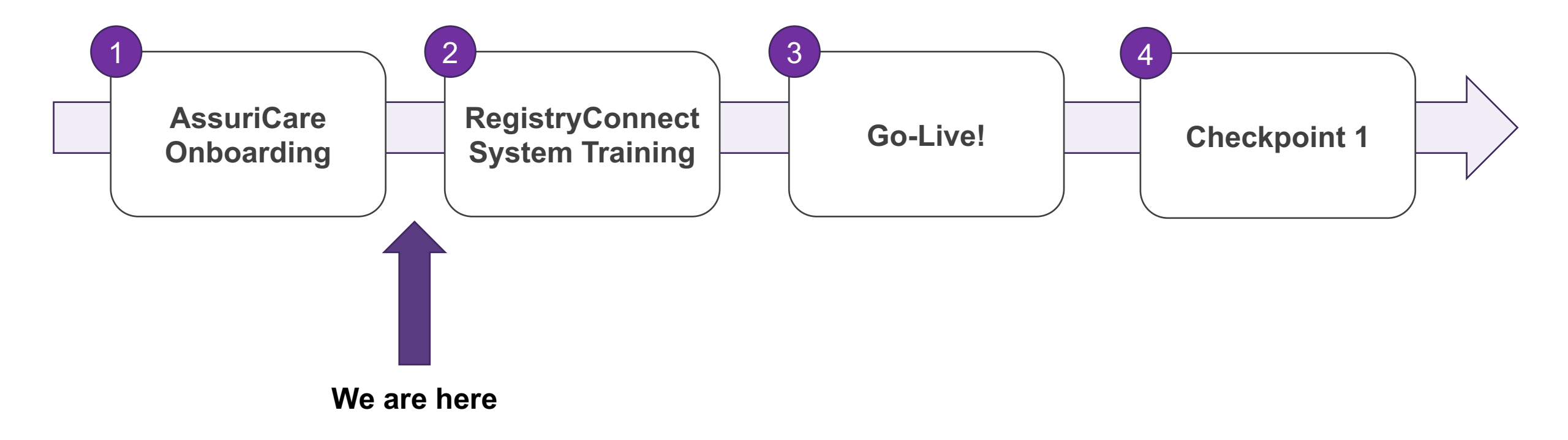

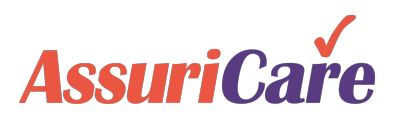

#### Resources

| Resource                                                   | Description                                                                                                    |
|------------------------------------------------------------|----------------------------------------------------------------------------------------------------|
| Registry FAQs                                              | For registry staff reference, not for distribution to clients or caregivers                                                                                                    |
| Client FAQs                                                | For registry staff reference, not for distribution to clients or caregivers                                                                                                    |
| Caregiver FAQs                                             | For registry staff reference, not for distribution to clients or caregivers                                                                                                    |
| Mobile App Instructions                                    | Instructions for getting set up with the AssuriCare mobile app                                                                                                    |
| EPIC Caregiver Package                                     | A package for caregivers that includes an overview of the process, the mobile app instructions, the Direct Deposit Authorization Form, and a W-9                                                                                                    |
| EPIC Client Account<br>Configuration Form                  | The form that clients can use to indicate their preferences regarding 1099s, mileage reimbursements, paid holidays, and overtime.                                                                                                    |
| Long-Term Care Insurance<br>Claims Submission Request Form | The form that clients can fill out about their Long-Term Care Insurance to request AssuriCare to submit claims on their behalf. The Service Agreement also includes the information about long-term care insurance, so use this after the client has enrolled. |

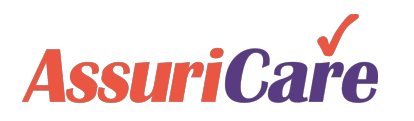

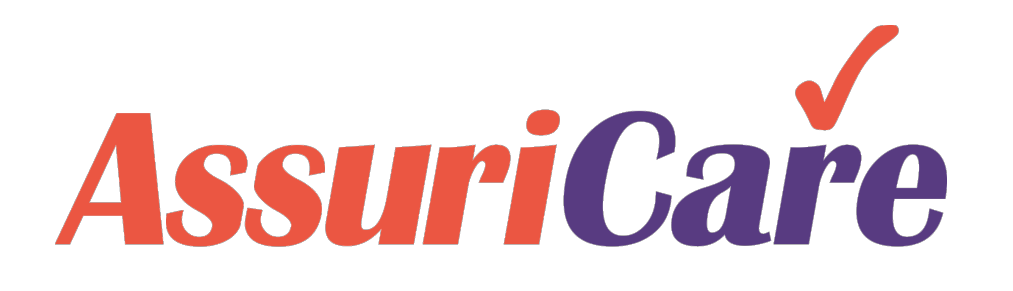

### RegistryConnect Training

**RegistryConnect Foundations** 

## Training Agenda: RegistryConnect Foundations

- To begin using RegistryConnect, we'll first go over four concepts that are critical to smooth onboarding and scheduling management:
  - Charge Codes
  - Skill Types
  - Skill Levels
  - Rate IDs

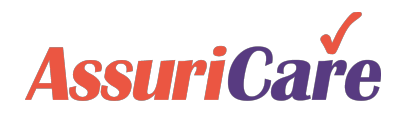

## Charge Codes, Skill Types, Skill Levels and Rate IDs

Using each of these concepts correctly is how you match a qualified caregiver to the client's required services and assign the appropriate bill rate for the care provided.

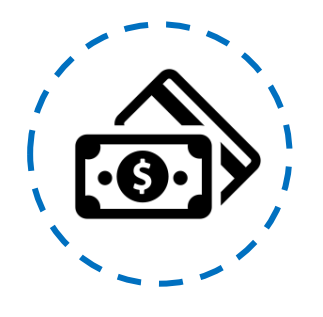

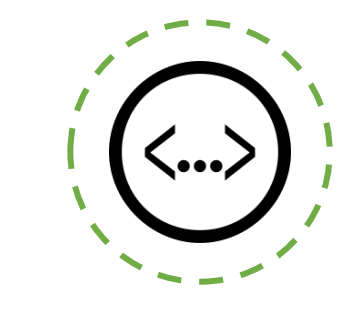

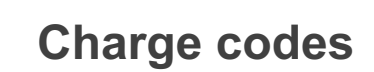

Default rate templates for each shift type (pay rate + registry fee = charge rate; weekly)

#### Skill Types Grouping of charge codes by caregiver qualification

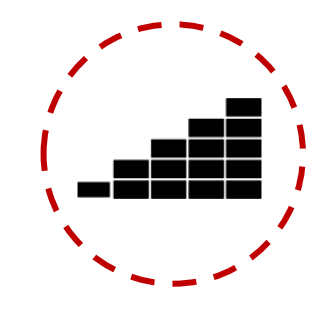

**Skill Levels** 

Groupings or

hierarchies of skill

types

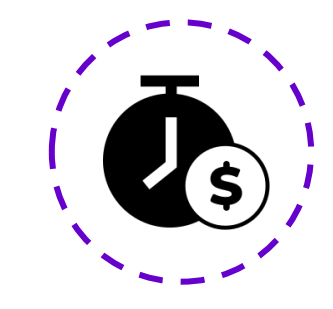

Rate IDs Negotiated rates between a client and caregiver based on a charge code

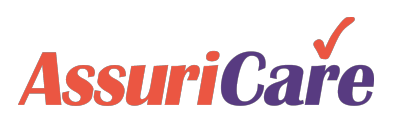

#### Sharon

Highly skilled Registered Nurse (RN) with 5 years of caregiver experience

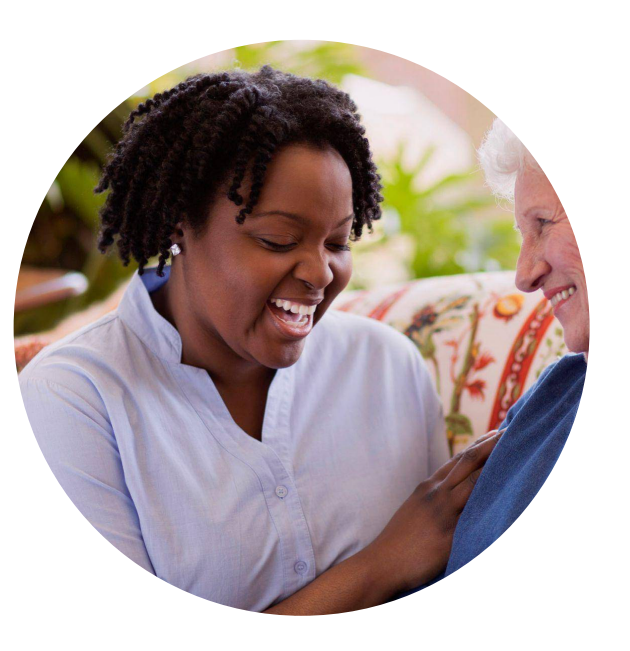

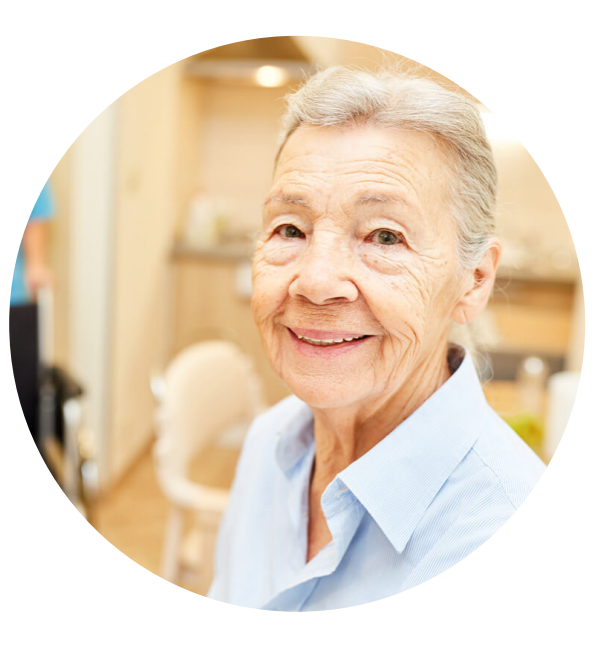

#### Martha

Needs wound care & assistance with IV antibiotics, plus feeding & continence

#### Gina

Certified Nursing Assistant (CNA) who just started as a caregiver

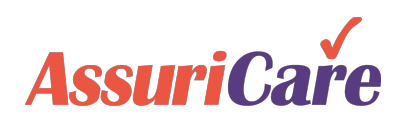

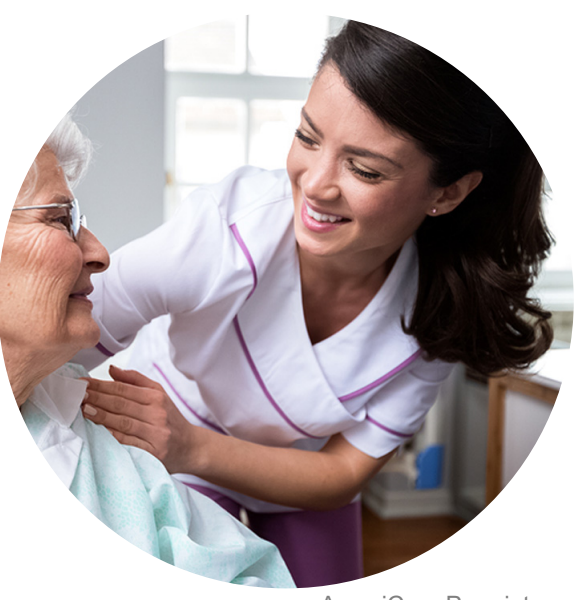

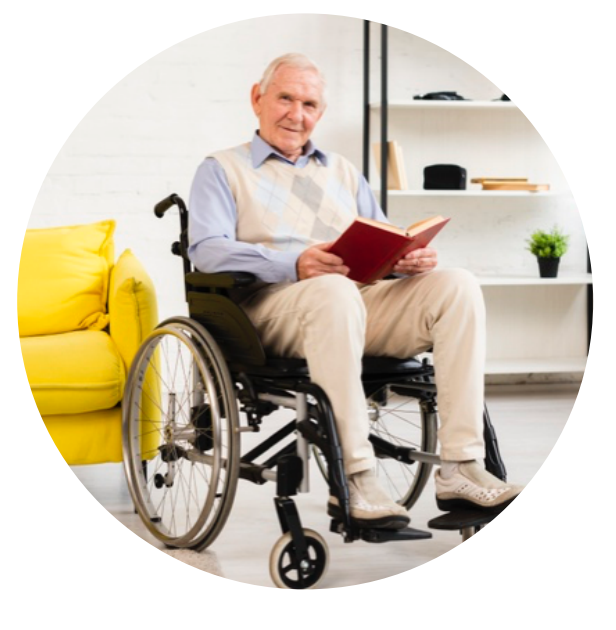

#### Charlie

Needs assistance with transferring, dressing, and toileting

#### How do charge codes, skill types, skill levels, and rate IDs interact?

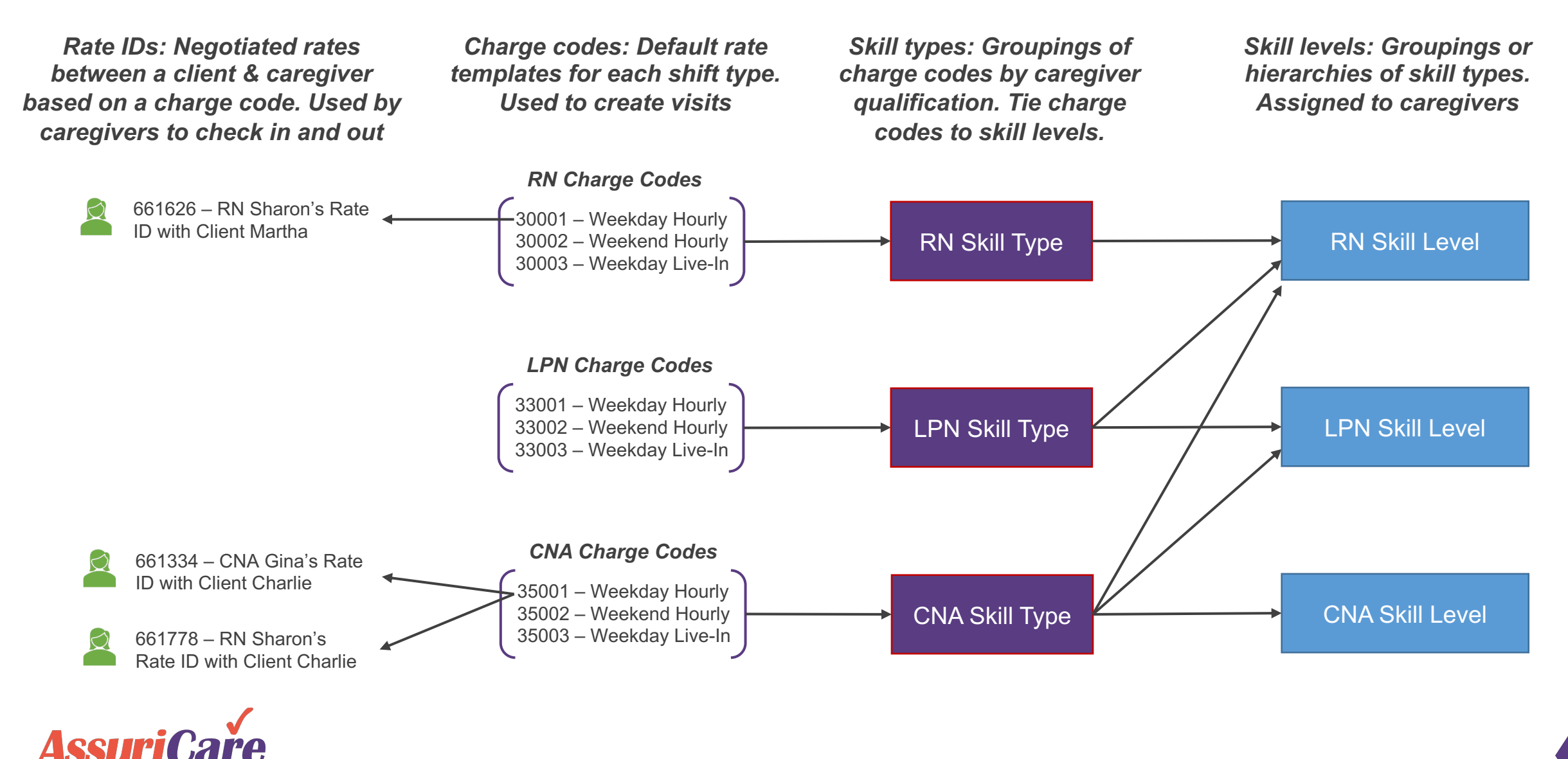

## **Charge Codes**

*Charge Codes* are default rate templates and are grouped by Skill Types. Generally, registries have a code for each type of shift that the skill type might work or for each service they provide, such as hourly weekday, day rate, weekend hourly, flat (shift) rate, etc.

#### Each charge code has three rates that are defined by the registry:

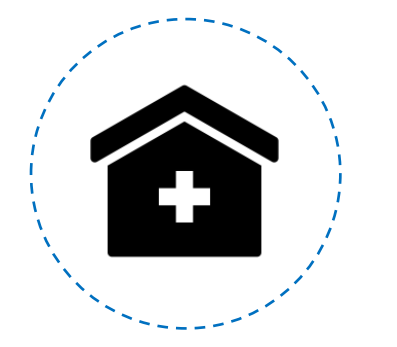

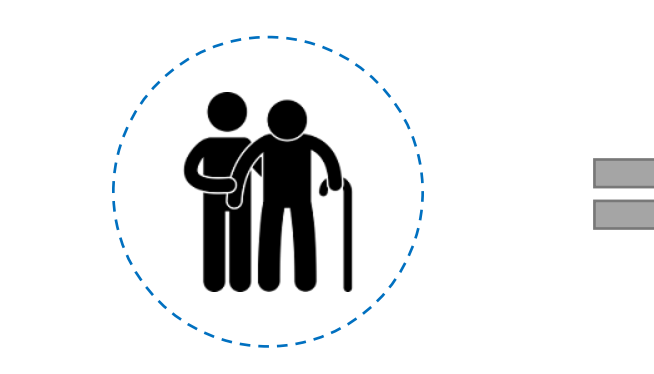

**Registry Fee** What the registry collects from the charge rate

What the caregiver receives from the charge rate

**Pay Rate** 

**Charge Rate** 

The rate charged to the client. This is the registry fee and pay rate combined

Note that the AssuriCare processing fee is not part of the charge code rates

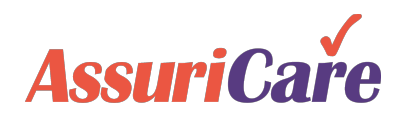

## Charge Code Strategy & Number Scheme

For most registries, the preloaded charge codes will provide a solid start for building a full charge code menu. However, some registries will require additional or specialized charge codes.

Registries should create a consistent numbering scheme for their charge codes.

- The first 3 digits are defined by the skill level (300 for RN, 330 for LPN, 350 for CNA, etc.)
- The 4<sup>th</sup> and 5<sup>th</sup> digit, 01-99, can be used by registries to denote what type of service is being provided.

All charge codes should be created before creating client orders (visits).

| Regis         | tryConneo                         | et -        |     |           |                  |                         |                |        |            |              |  |
|---------------|-----------------------------------|-------------|-----|-----------|------------------|-------------------------|----------------|--------|------------|--------------|--|
| Home          | Scheduler                         | Clients     | Car | regivers  | Referral Sources | Reports                 | Task           | s M    | 1          | Settings     |  |
| R             | egistry Settings<br>Registry Info |             | Â   | Charge    | Codes            |                         |                |        |            |              |  |
|               | Configuration                     |             |     |           | Search:          |                         |                | 1      | ,          | how Inactive |  |
|               | Client Types                      |             | 3   | Skill Typ | pe               | Charge Code Description |                |        |            |              |  |
| 📔 Field Setup |                                   |             |     | Non Sch   | eduled Charges   | 29001 Mileage           |                |        |            |              |  |
|               | Skill Levels                      |             |     | Non Sch   | eduled Charges   | 29002 Travel Time       |                |        |            |              |  |
|               | Skill Type                        |             |     | Non Sch   | eduled Charges   | 29003                   | Errand Miles   |        |            |              |  |
|               | Text Messagir                     | ng          |     | RN        |                  | 30001                   | RN Admit Visit |        |            |              |  |
|               | Registry Logo                     | )           |     | RN        |                  | 30010 RN                |                |        | N Hourly   |              |  |
| M             | laintenance                       |             |     | LPN       |                  | 33010 LPN Hourly        |                |        |            |              |  |
| -             | Registry Table                    | es          |     | CNA       |                  | 35010                   |                | CNA H  | lourly     |              |  |
| Payment Codes |                                   |             |     | нмк       |                  | 36010 Homemaker Hourly  |                |        | urly       |              |  |
|               |                                   |             |     | нмк       |                  | 36011                   |                | Persor | nal Care H | lourly       |  |
|               | Education Co                      | odes<br>des |     | CMP       |                  | 37010                   |                | Comp   | anion Car  | e Hourly     |  |

To view current charge codes, navigate to Charge Codes under Settings

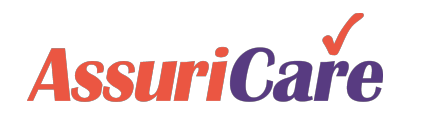

# Adding a New Charge Code

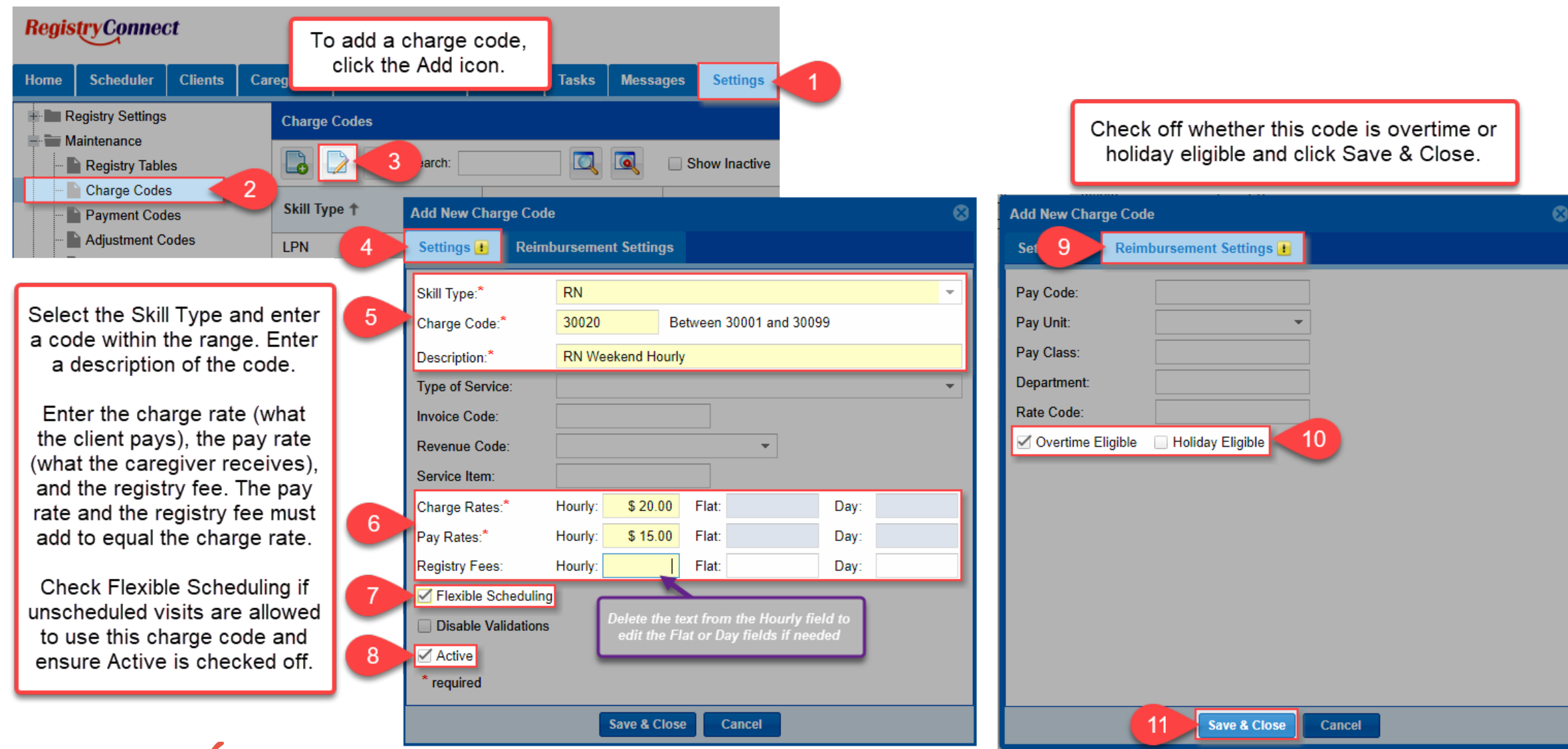

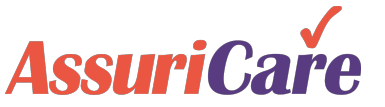

Any overtime settings must be set up with your AssuriCare Account Manager

## Edit a Charge Code

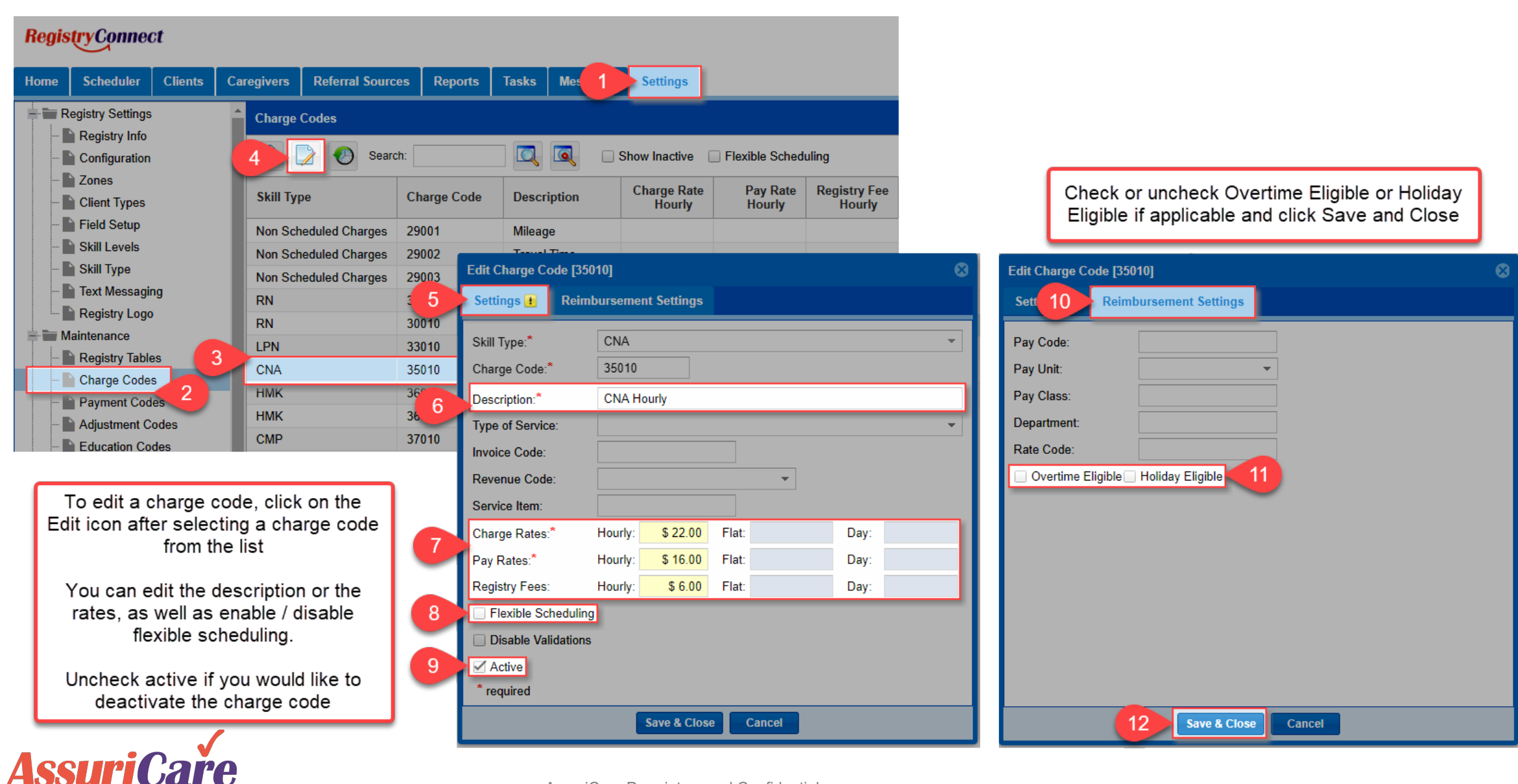

#### Creating Rate IDs for Client-Caregiver Relationships with Charge Codes

Charge codes provide default rate templates for a particular skill type and shift / service type.

These are used to prepopulate the pay rates and registry fees when creating a client-caregiver rate ID.

The standard rates can be left unchanged, or adjusted to reflect any negotiation between the client and caregiver.

\*The unique rate ID generated is the 6-digit caregiver ID used to check in and out with the AssuriCare system

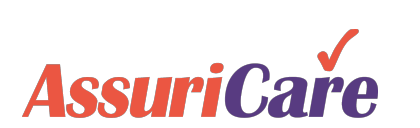

| ate                                                                               | Edit Client R                       | lecord [J | ohn Doe]      |        |                           |           |                                                                      |                   |                       |                     |                     |
|-----------------------------------------------------------------------------------|-------------------------------------|-----------|---------------|--------|---------------------------|-----------|----------------------------------------------------------------------|-------------------|-----------------------|---------------------|---------------------|
| vpe                                                                               | < Person                            | al Pri    | vate Sched    | uling  |                           | Rates E   | Select the caregiver and the charge<br>code from the dropdown menus. |                   |                       | e charge<br>nenus.  |                     |
|                                                                                   | 2                                   | Search: [ |               |        |                           |           | Updat<br>Over                                                        | te the<br>time if | rates if i<br>overtim | needed.<br>e is app | . Check<br>blicable |
|                                                                                   | Unique Rat                          | e ID 🕹    | Caregiver Na  | ime    | Discipline                | Chg C     | and u                                                                | update            | the Rat               | e Detai             | ls field.           |
| The rates will pop<br>based on the charg                                          | oulate<br>ge code                   | Add       | d New Rate    |        | 1                         |           |                                                                      |                   |                       | 8                   |                     |
| selected. You can the pre-populated                                               | change<br>rates to                  | Са        | regiver:*     | Smith  | n, Sally (RN)             |           |                                                                      |                   |                       | -                   | 3                   |
| reflect the rate                                                                  | es                                  | Sk        | ill Level:    | RN     |                           |           |                                                                      |                   |                       |                     |                     |
| negotiated betwe                                                                  | en the                              | Ch        | Charge Code:* |        | 30020 - RN Weekend Hourly |           |                                                                      |                   |                       | -                   |                     |
|                                                                                   | Jivei                               | Pa        | y Rates:      | Hourly | \$ 15.00                  | Flat:     |                                                                      | Day:              |                       |                     |                     |
|                                                                                   |                                     | Re        | gistry Fees:  | Hourly | \$ 5.00                   | Flat:     |                                                                      | Day:              |                       |                     |                     |
| The unique rate ID go                                                             | naratas                             | Un        | ique Rate ID: |        |                           |           | Overtim                                                              | пе                |                       |                     |                     |
| once the rate is saved. 1                                                         | This is the                         | Ra        | te Details:*  | Weel   | kend Hourly               | Rate      |                                                                      |                   |                       |                     |                     |
| 6-digit caregiver ID th<br>caregiver will view in the                             | at the mobile                       | * re      | quired        |        |                           |           |                                                                      |                   |                       |                     |                     |
| app when checking in o<br>that client for that partic<br>of shift. Rate Details a | or out for<br>ular type<br>are also |           |               |        | Add                       | Add & Nev | w Cance                                                              | 21                |                       |                     |                     |
| viewable by the care                                                              | giver.                              | Page 1    | 1 of 1 🔪      |        | C Page Si                 | ze: 25 ·  | •                                                                    |                   |                       | Dis                 | playing 1 - 2 of 2  |

Any overtime settings must be set up with your AssuriCare Account Manager

# **Skill Types**

Skill Types are groupings of charge codes by caregiver qualification.

- Skill Types cannot be changed or added to, however the alias can be renamed.
- When you create new charge codes for different skill types, the code must fall within the range listed (e.g. 30001-30099 for RN).
- The Non Scheduled Charges skill type is used for charges like mileage, etc.

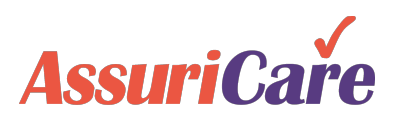

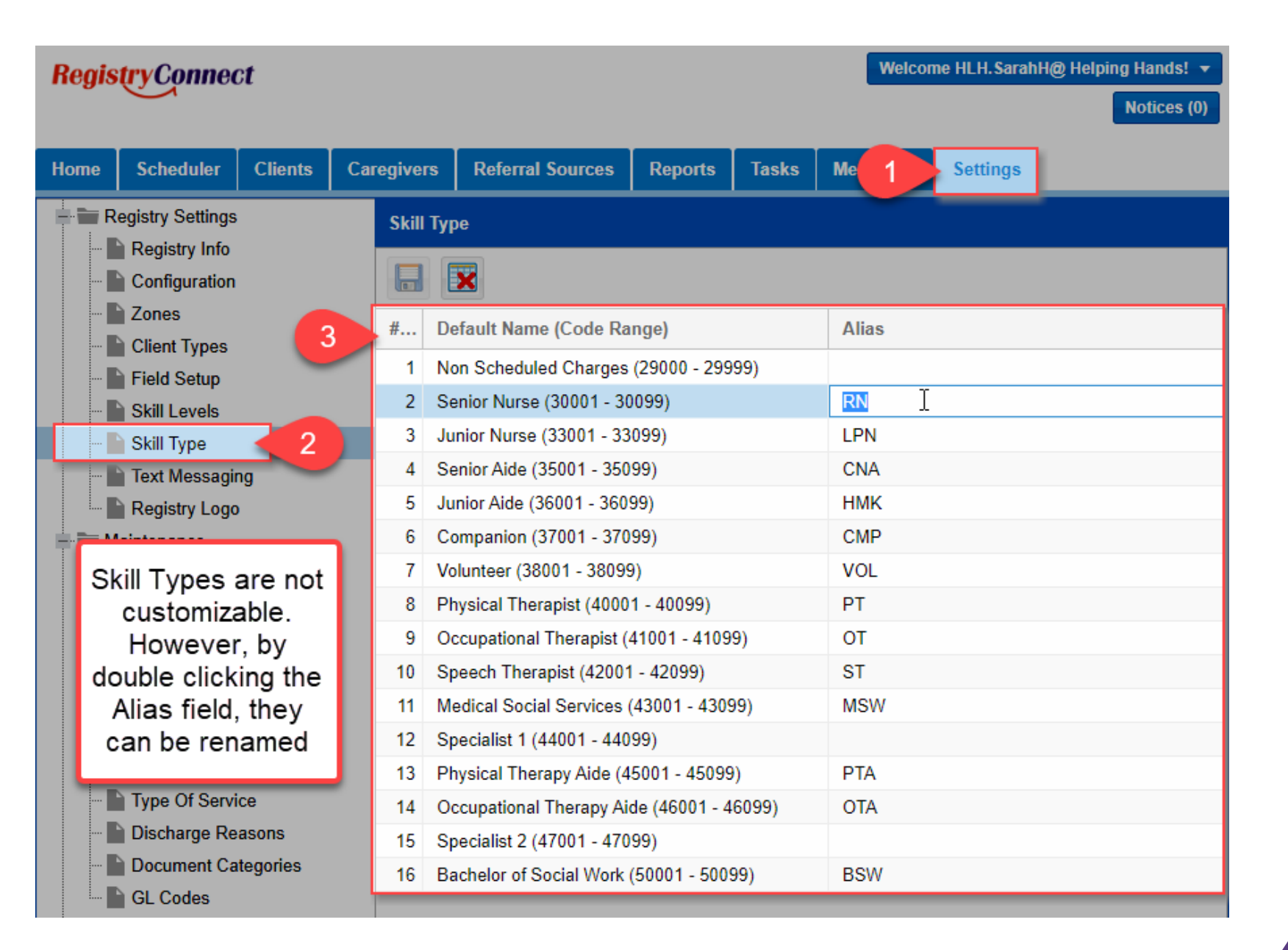

## **Skill Levels**

Skill Levels are groupings or hierarchies of skill types, which represent different caregiver qualifications. Skill Levels are used to indicate the level of services that a caregiver can perform and ensure that caregivers with the correct qualifications are assign to provide the care needed.

Each skill is qualified to perform successively more tasks

In this case, since Martha needs a higher level of care, only an RN could provide the care she needs. However, since Charlie does not need the same level, both Sharon and Gina could provide care for Charlie.

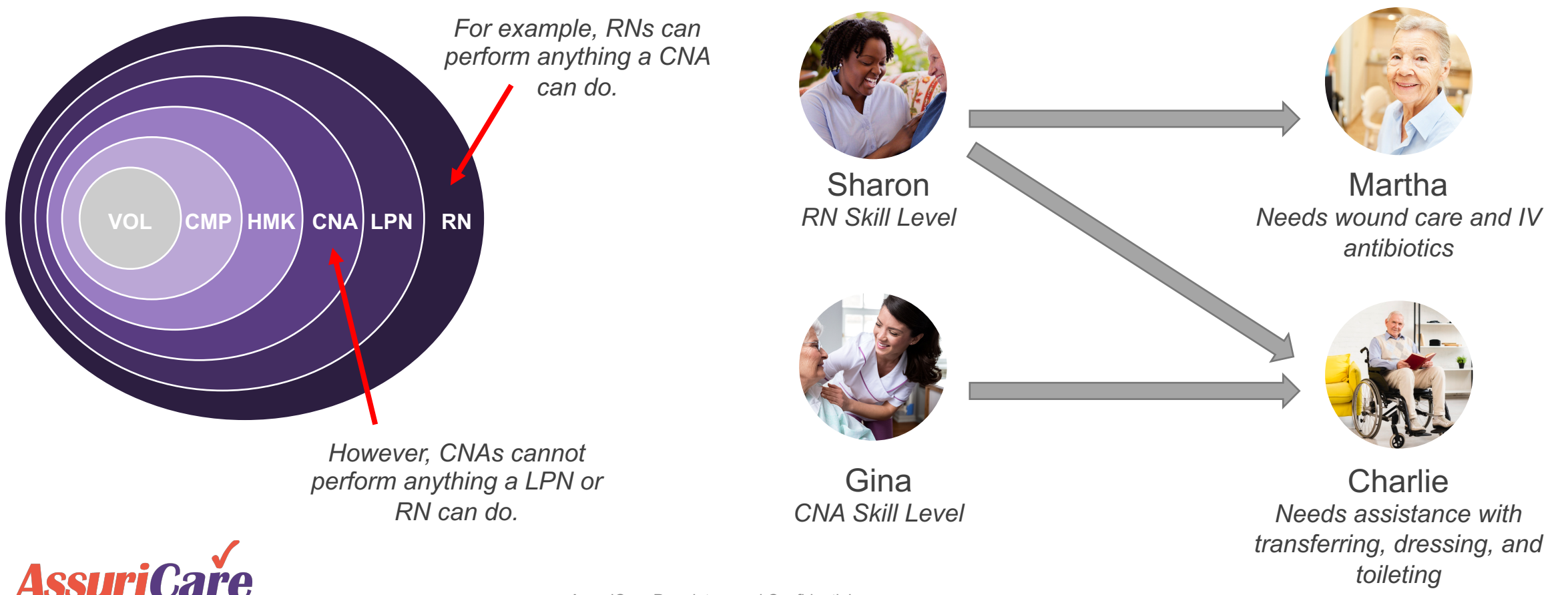

## **Skill Levels**

# RegistryConnect comes with standard skill levels that can be customized

|          | required *        | Drag & Drop to priori   | tize skill levels. |
|----------|-------------------|-------------------------|--------------------|
| Priority | Skill Level Name* | Skill Type(s) Assigned* | Actions            |
| 1        | RN                | RN+LPN+CNA+HMK+CMP+VOL  | 0 ×                |
| 2        | LPN               | LPN+CNA+HMK+CMP+VOL     | 🥒 🗙                |
| 3        | CNA               | CNA+HMK+CMP+VOL         | 0 ×                |
| 4        | НМК               | HMK+CMP+VOL             | 0 ×                |
| 5        | CMP               | CMP+VOL                 | 0 🗙                |
| 6        | VOL               | VOL                     | 0 🗙                |
| 7        | PT                | PT                      | 0 🗙                |
| 8        | OT                | ОТ                      | 🥒 🗙                |
| 9        | ST                | ST                      | 0 🗙                |
| 10       | MSW               | MSW                     | 0 🗙                |
| 11       | PTA               | PT+PTA                  | 0 ×                |
| 12       | OTA               | OT+OTA                  | 🥒 🗙                |
| 13       | BSW               | BSW                     | 0 🗙                |
| 14       | SP1               | Specialist 1            | 0 🗙                |
| 15       | SP2               | Specialist 2            | 0 🗙                |
| 16       | OFF               |                         | 0 🗙                |

Skill levels can be customized to include or remove different skill types. For example, if multiple skills levels may perform the same duties, each of those skill levels should have the same skill types assigned.

# Skill levels are assigned on the Private tab of the Caregiver Record

| C P 1 Privat           | te Scheduling            | Registry  | Reimbursement | Unavailable |
|------------------------|--------------------------|-----------|---------------|-------------|
| Add Date:*             | 01/22/2020               |           |               |             |
| Birth Date:            | 01/02/1980               | Age: 40   |               |             |
| Gender:*               | <ul> <li>Male</li> </ul> | 🔘 Fema    | le 🔷 Not S    | pecified    |
| Social Security:*      | 666-77-8888              |           |               |             |
|                        | OR                       |           |               |             |
| EIN:*                  |                          |           |               |             |
| Skill Level:*          | CNA                      |           | - 2           |             |
| Marital Status:        | Single                   | O Married |               |             |
| Payroll Number:        |                          |           |               |             |
| Removal Date:          |                          |           |               |             |
| Removal Reason:        |                          |           |               | -           |
| Ethnic Origin:         |                          | •         |               |             |
| Can Drive:             |                          |           |               |             |
| * required 🏨 read only |                          |           |               |             |

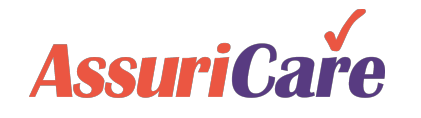

# Adding a New Skill Level

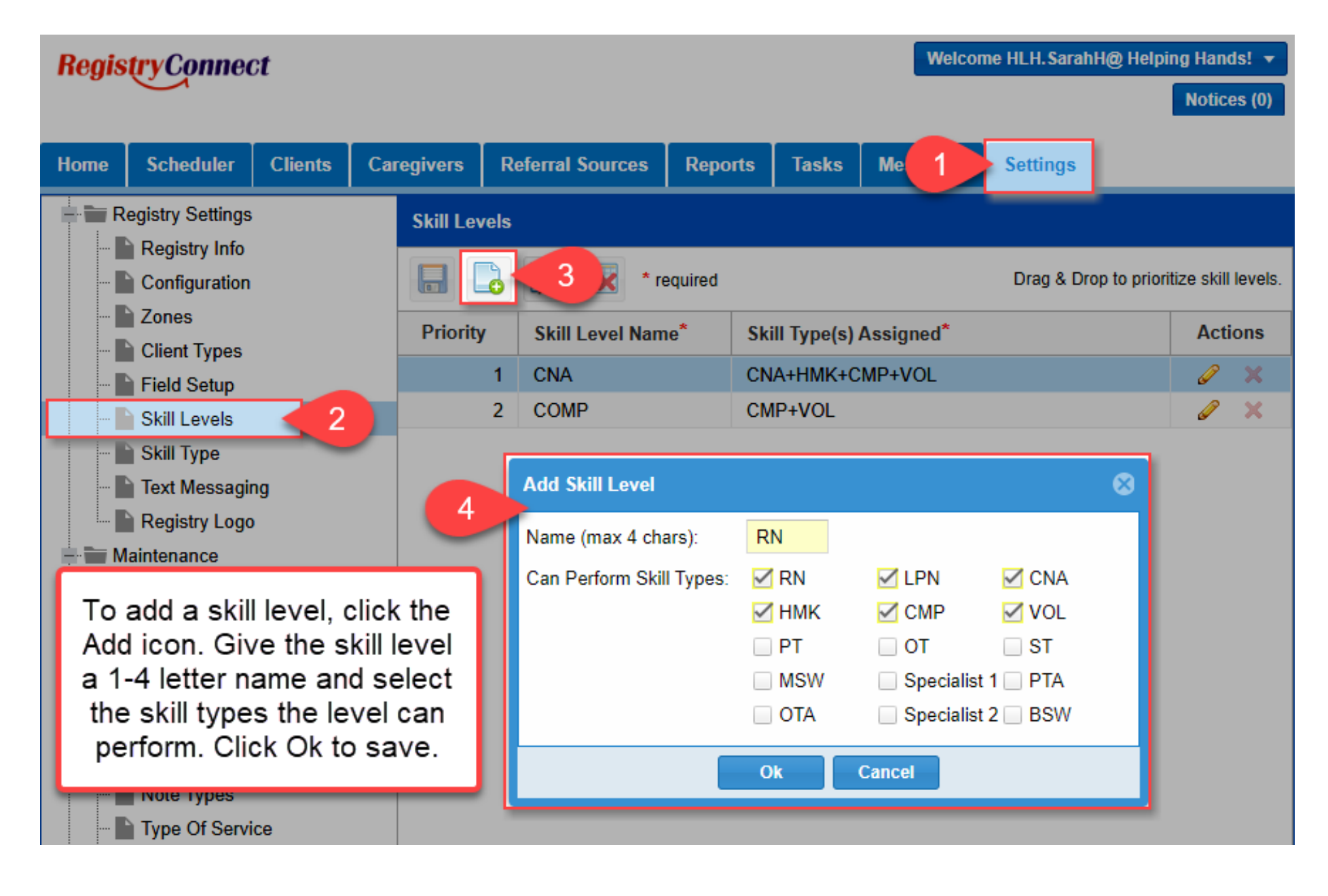

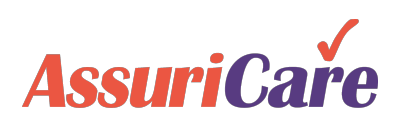

Editing an Existing Skill Level

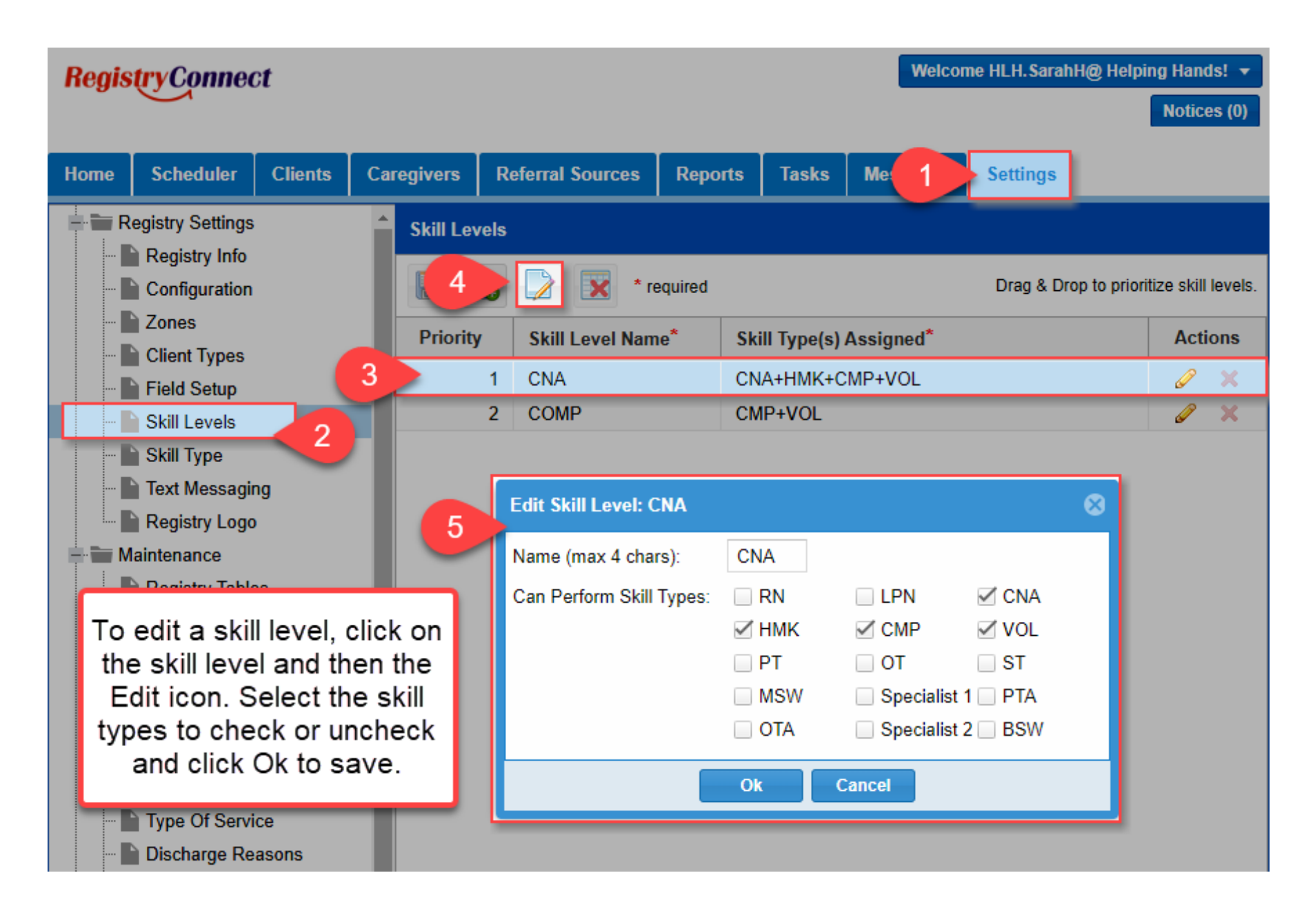

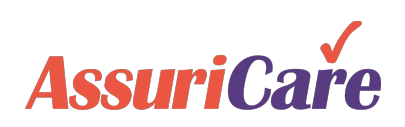

## A Note about "Skills"

Registries also have the option to use *Skills*, which are set up within the Registry Tables. These *Skills* are used to list specific abilities that caregivers may have. These skills will also show up on client records as *Needs*. Registries can use this information to further aid in ensuring that properly skilled caregivers are scheduled.

| Regis | tryConnec                                                                                                    | et                            |                                                                                                    |                                                                                                    |                                                                      |                                         | Notices (                      | (0) V                          | /elcome                                        | DMO.                         | SarahH@                               | ) Demo Re       | gistry | /! 🔻                      | C |
|-------|----------------------------------------------------------------------------------------------------|-------------------------------|----------------------------------------------------------------------------------------------------|----------------------------------------------------------------------------------------------------|----------------------------------------------------------------------|-----------------------------------------|--------------------------------|--------------------------------|------------------------------------------------|------------------------------|---------------------------------------|-----------------|--------|---------------------------|---|
| Home  | Scheduler                                                                                                    | Clients                       | Caregivers                                                                                                    | Referral Sources                                                                                                    | Reports                                                              | Tasks                                   | Me                             | 1                              | Settin                                         | gs                           |                                       |                 |        |                           |   |
|       | egistry Settings<br>Registry Info<br>Configuration<br>Zones<br>Client Types<br>Field Setup<br>Skill Levels<br>Skill Type<br>Text Messagir<br>Registry Logo<br>aintenance<br>Registry Table<br>Charge Codes<br>Payment Cod<br>Adjustment Co | ng<br>es<br>es<br>odes<br>des | <ul> <li>Registry</li> <li>Advan</li> <li>Cance</li> <li>Reque<br/>Catego</li> <li>Client</li> <li>Contac</li> <li>Contac</li> <li>Skills</li> </ul> | y Tables  Yables  Yabl | Description<br>Alzheimers (<br>Diabetic Car<br>Hoyer Lift<br>Lifting | 4<br>Care<br>re<br>Add<br>and<br>new li | Skills<br>typing<br>ne. C<br>s | by c<br>g the<br>lick t<br>ave | lick the skill r<br>skill r<br>the She she she | he A<br>nam<br>hecl<br>kill. | Tip: Dr<br>Add ic<br>le in t<br>k Mar | ag & Drop<br>Ac | to reo | rder.<br>X<br>X<br>X<br>X |   |
|       | Diagnosis Co                                                                                                    | des                           | Remov                                                                                                    | al Reasons                                                                                                    |                                                                      |                                         |                                |                                |                                                |                              |                                       |                 |        |                           |   |

| Caregiver Record : Smith, Sally [CNA] |                            |         |                  |                                          |               |              |       |  |  |  |  |  |
|---------------------------------------|----------------------------|---------|------------------|------------------------------------------|---------------|--------------|-------|--|--|--|--|--|
| <                                     | Personal                   | Private | Scheduling       | uling Registry Reimbursement Unavailable |               |              |       |  |  |  |  |  |
| Z                                     | one:*                      | 6       | Z East<br>Z West |                                          | 🗹 North       | Z            | South |  |  |  |  |  |
| D<br>W                                | Desired Hours Per<br>Week: |         |                  | \$                                       |               |              |       |  |  |  |  |  |
| S                                     | Skills:                    |         | Alzheimers Care  |                                          | Diabetic Care | 🗌 Hoyer Lift |       |  |  |  |  |  |
|                                       |                            | 6       | 🗾 Lifting        |                                          |               |              |       |  |  |  |  |  |

| Client Record : [ | John Doe] |               |          |         |           |          |            |      |  |  |  |
|-------------------|-----------|---------------|----------|---------|-----------|----------|------------|------|--|--|--|
| < Personal        | Private   | Scheduling    | Registry | Billing | Contacts  | Location | Notes      | Fina |  |  |  |
| 7*                | Г         | East          |          |         |           |          |            |      |  |  |  |
| Zone:             |           | Ld31          |          |         |           |          |            |      |  |  |  |
| Case Owner:*      |           | Craig, Meg 👻  |          |         |           |          |            |      |  |  |  |
| Primary Caregiv   | er:       |               |          | •       |           |          |            |      |  |  |  |
| Needs:            |           | Alzheimers Ca | re       | 🗌 Diab  | etic Care | (        | Hoyer Lift |      |  |  |  |
|                   |           | Lifting       |          |         |           |          |            |      |  |  |  |

"Skills" and "Needs" as shown on the Scheduling tabs of the Caregiver and Client records

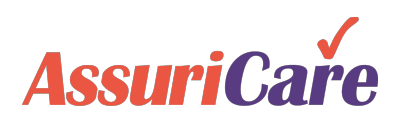

## A Note about "Skills"

You can enable the warning for Skills v. Needs mismatch on the Registry Configuration Tab under Settings

#### The warning will show creating the visit. It will not prevent scheduling – the scheduler can click yes to finish scheduling or no to assign a different caregiver

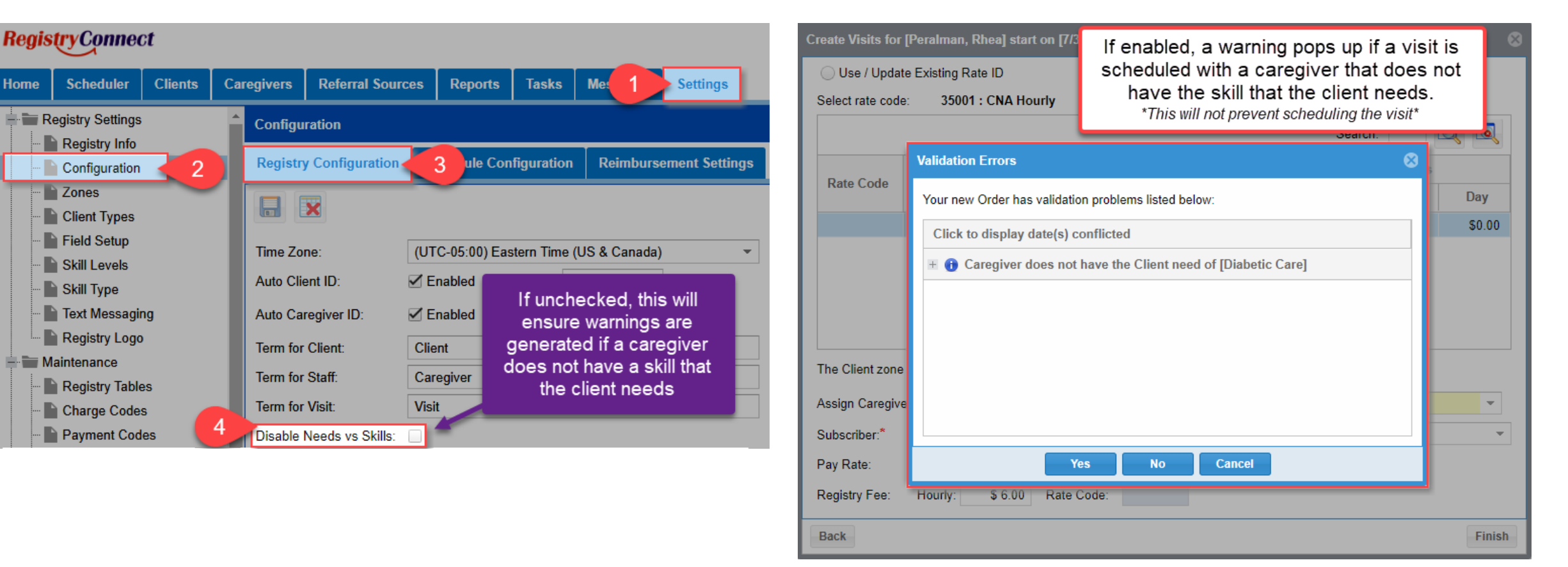

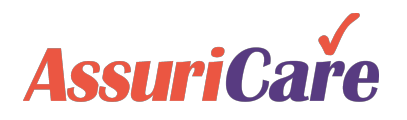